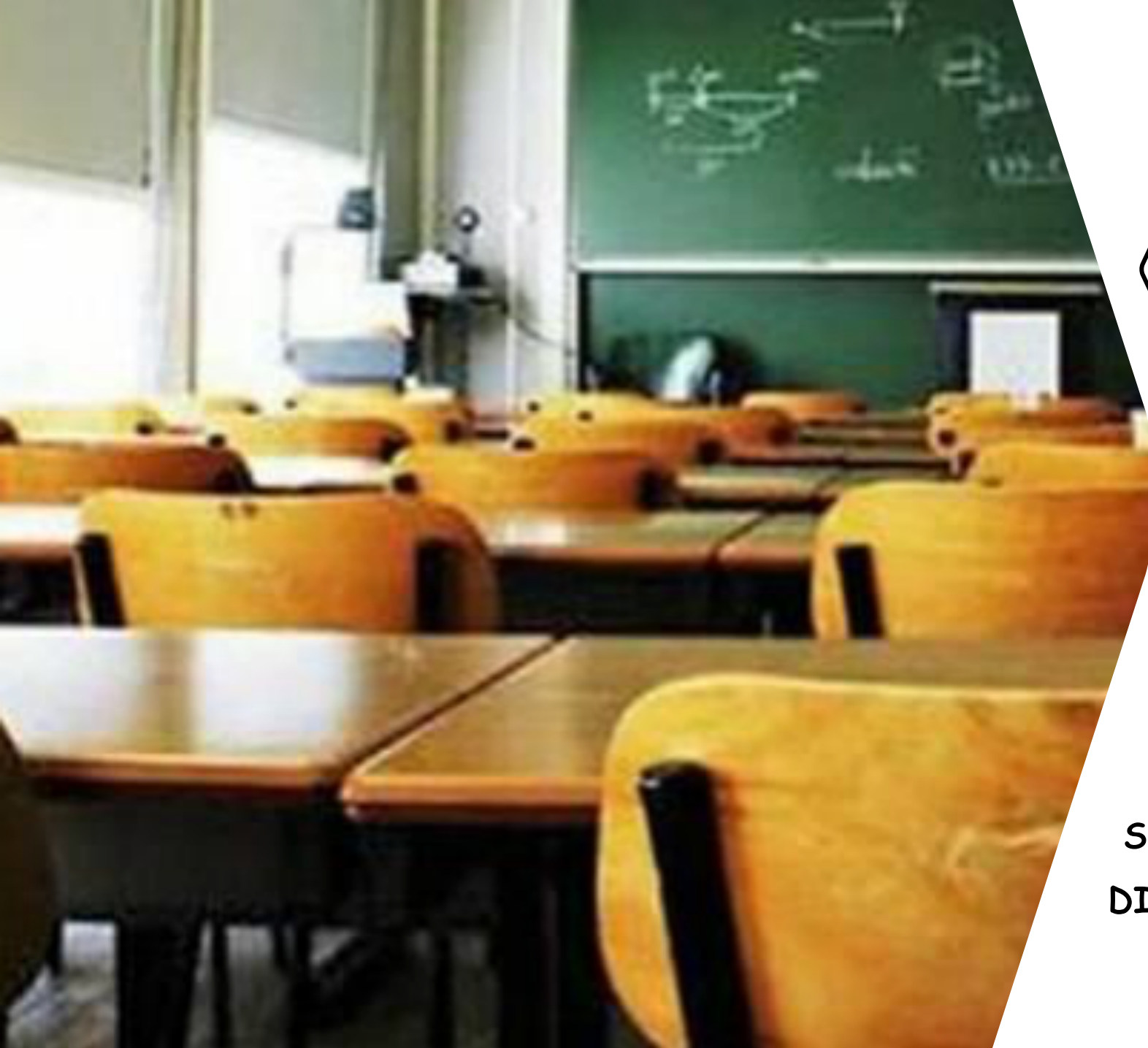

SINCRONIZZARE DIVERSI ACCOUNT GOOGLE

## 1. Apri la Home Page di Google

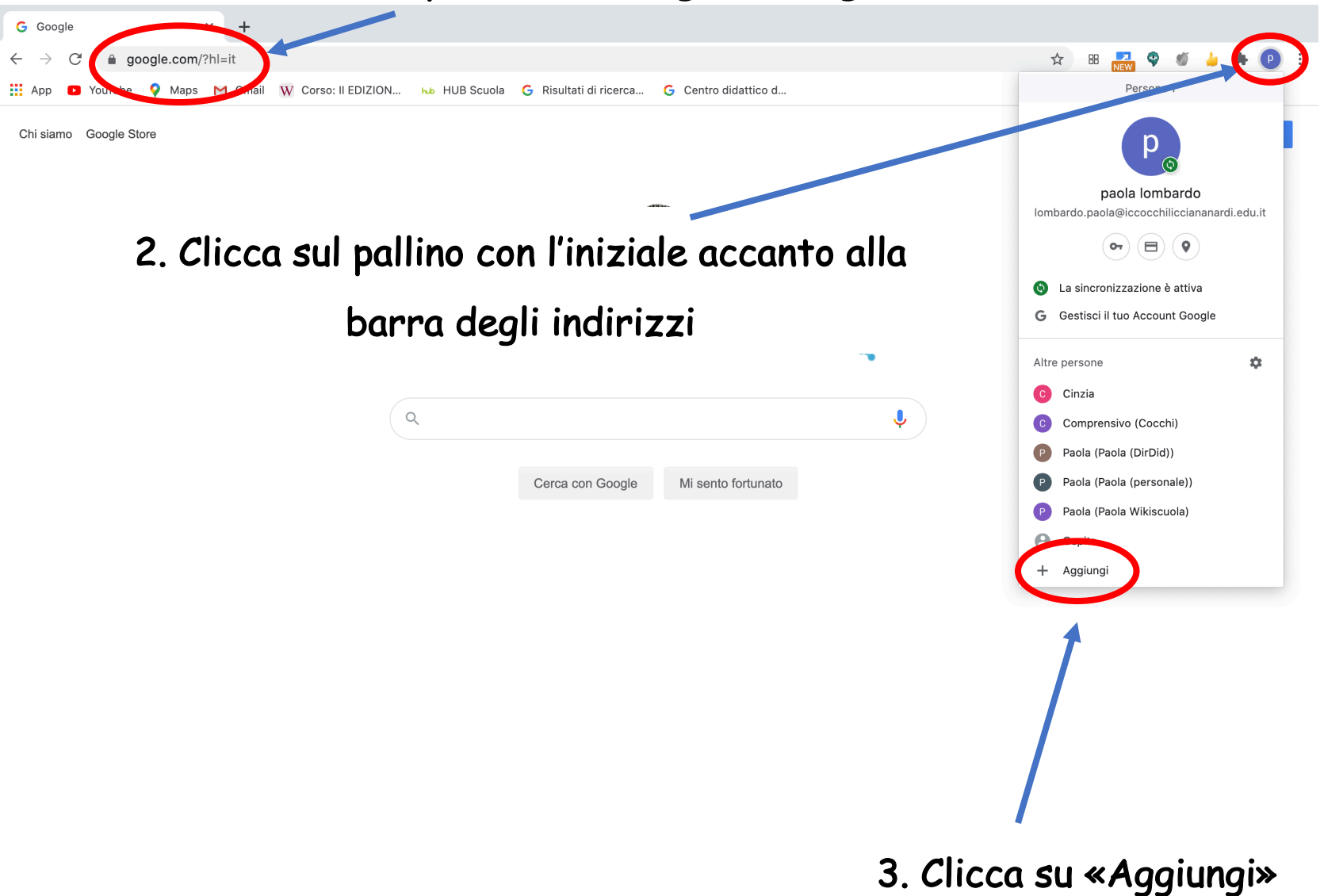

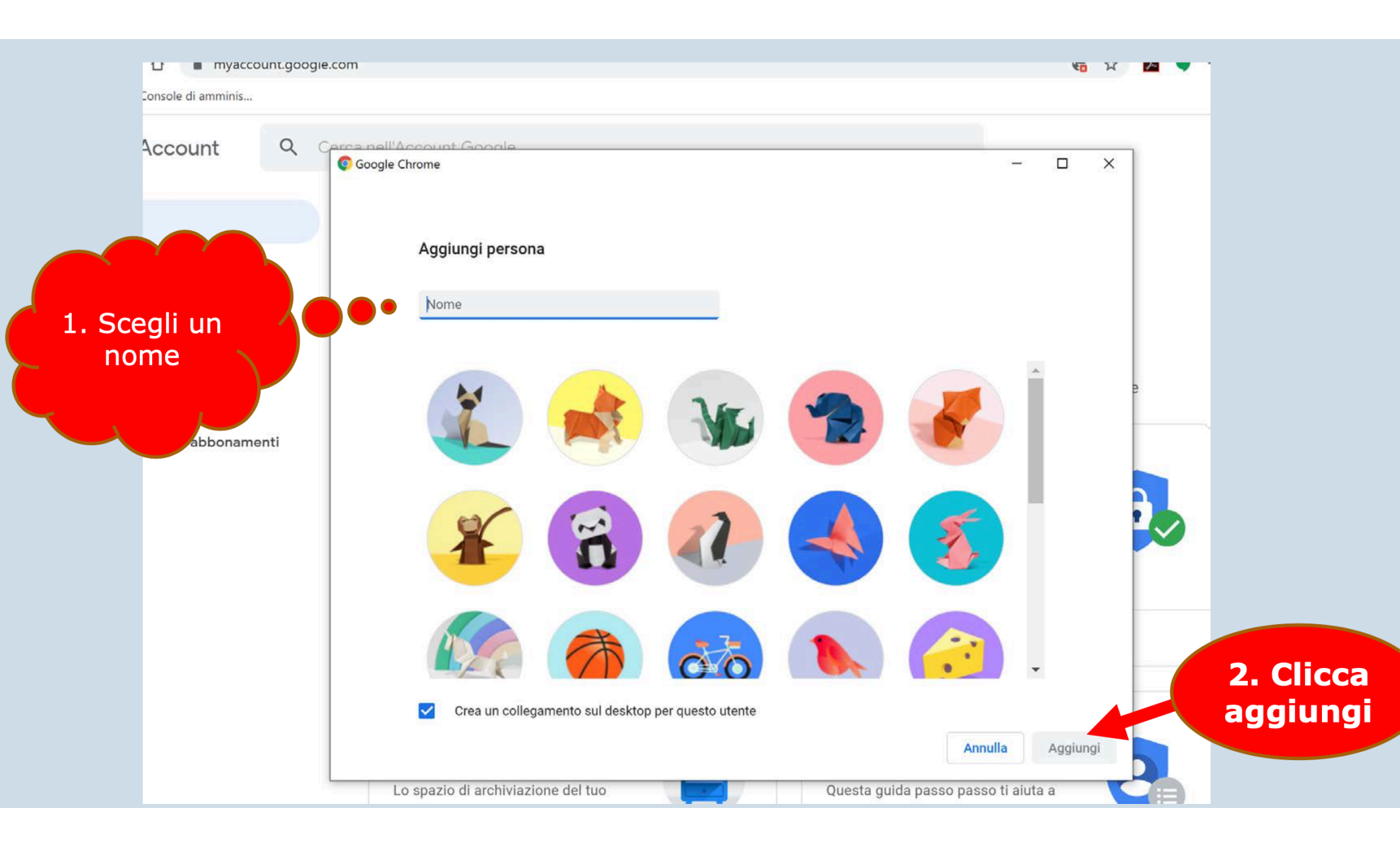

| •            | Benvenuto       | in Chrome | ×     | +            |
|--------------|-----------------|-----------|-------|--------------|
| $\leftarrow$ | $\rightarrow$ C | Chrome    | chron | ne://welcome |

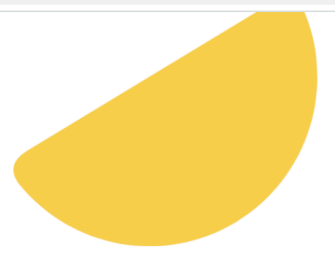

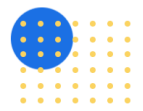

Configura il browser con pochi e semplici passaggi

## Personalizza il tuo Chrome

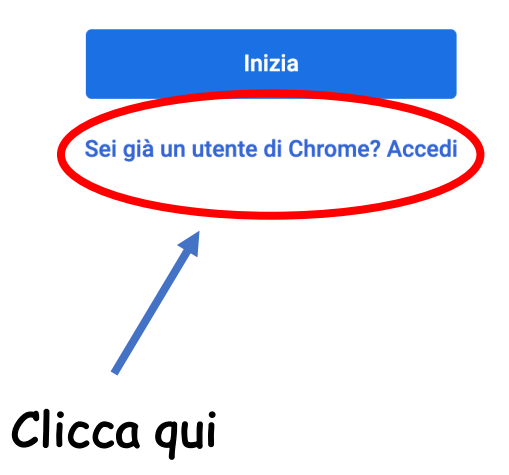

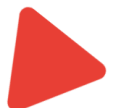

☆ 🌋 :

## 1. Inserisci l'indirizzo email di

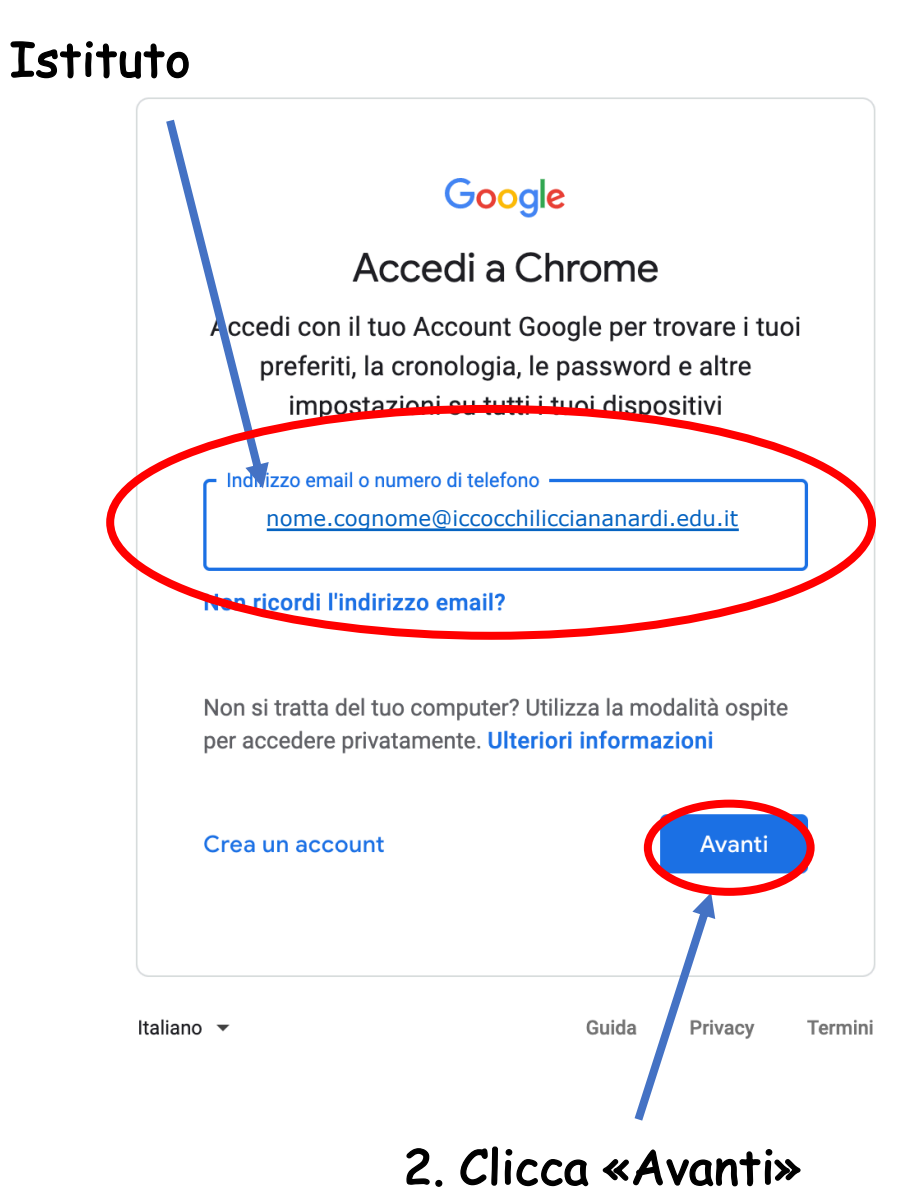

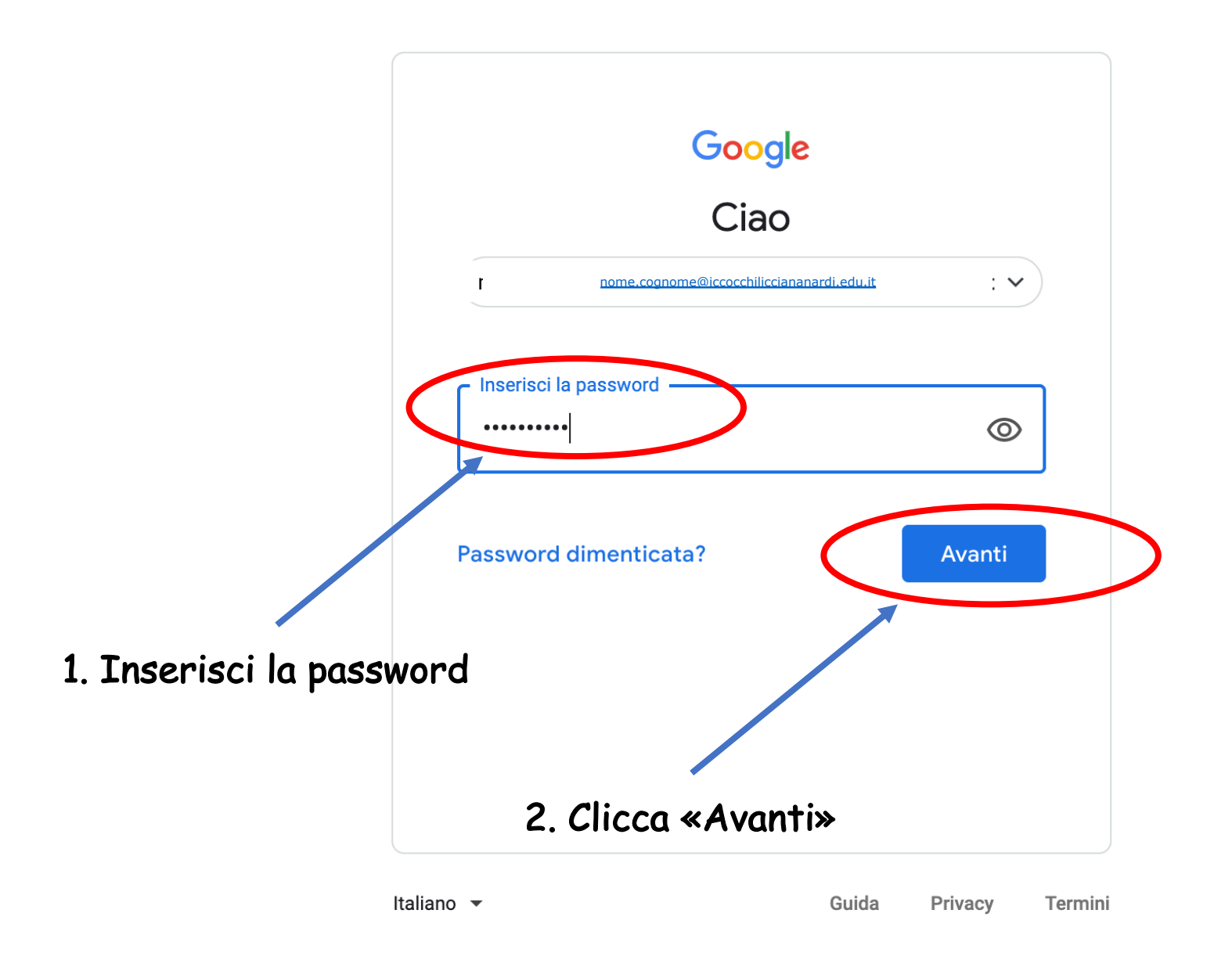

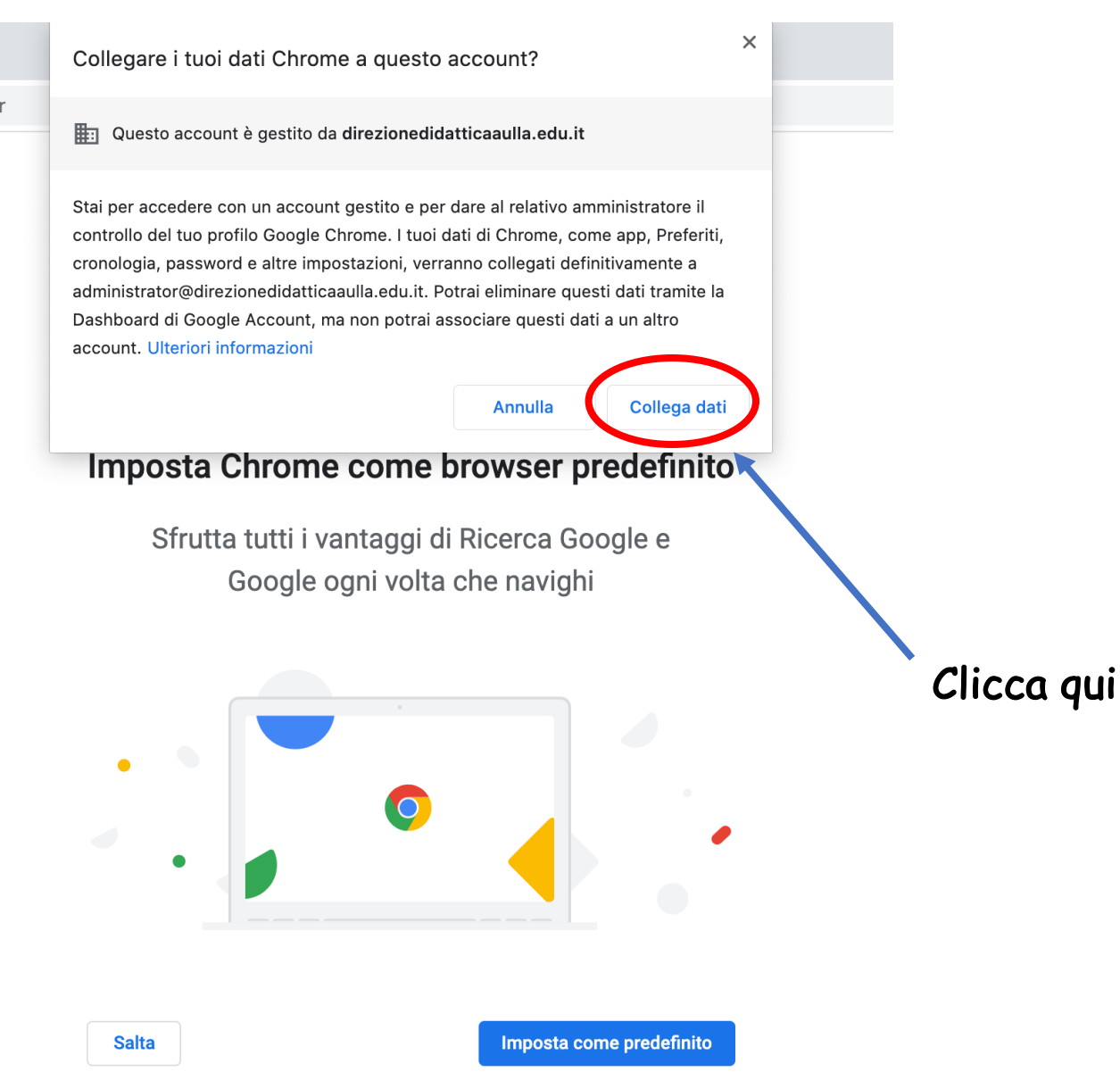

ser

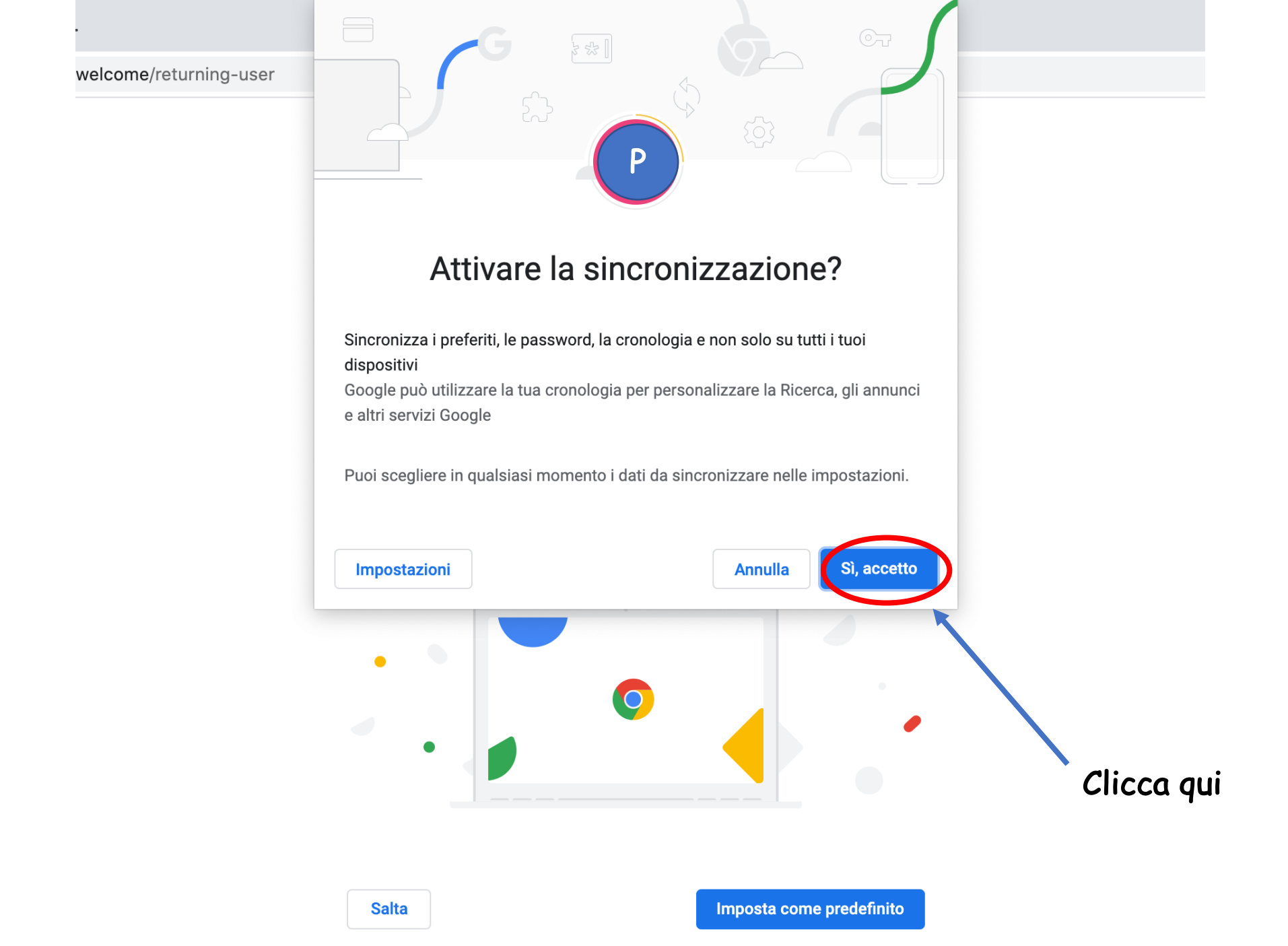

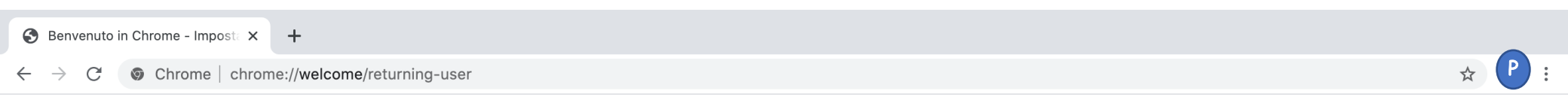

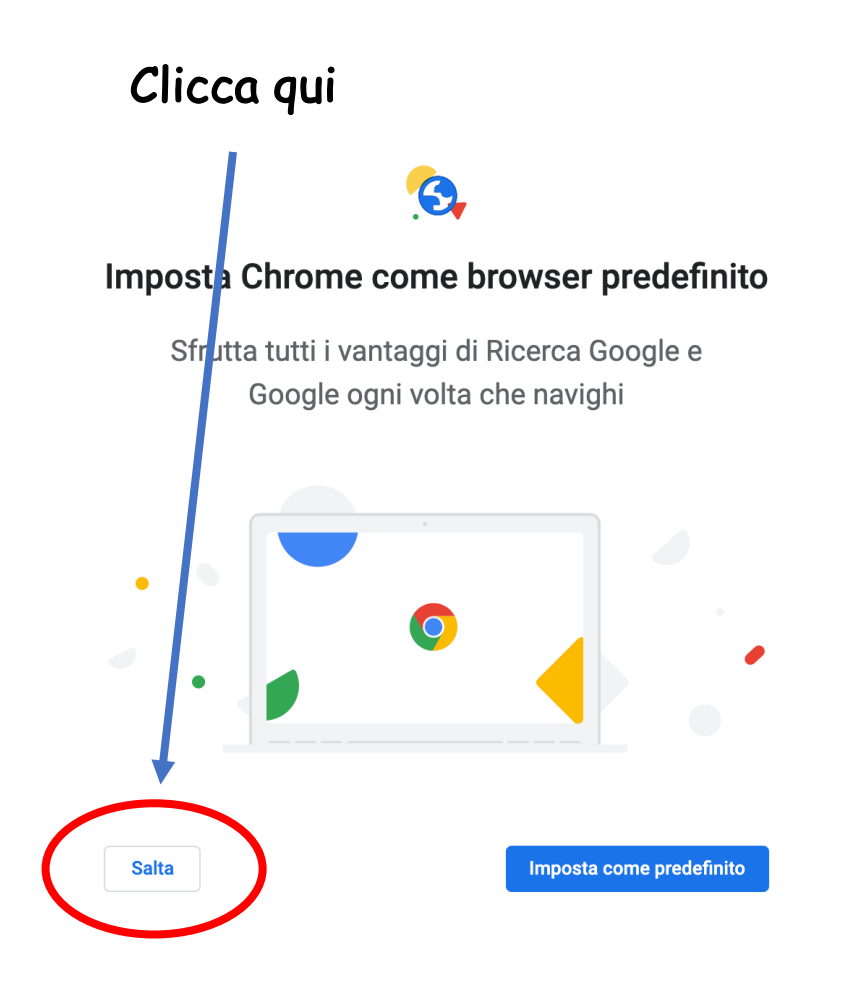

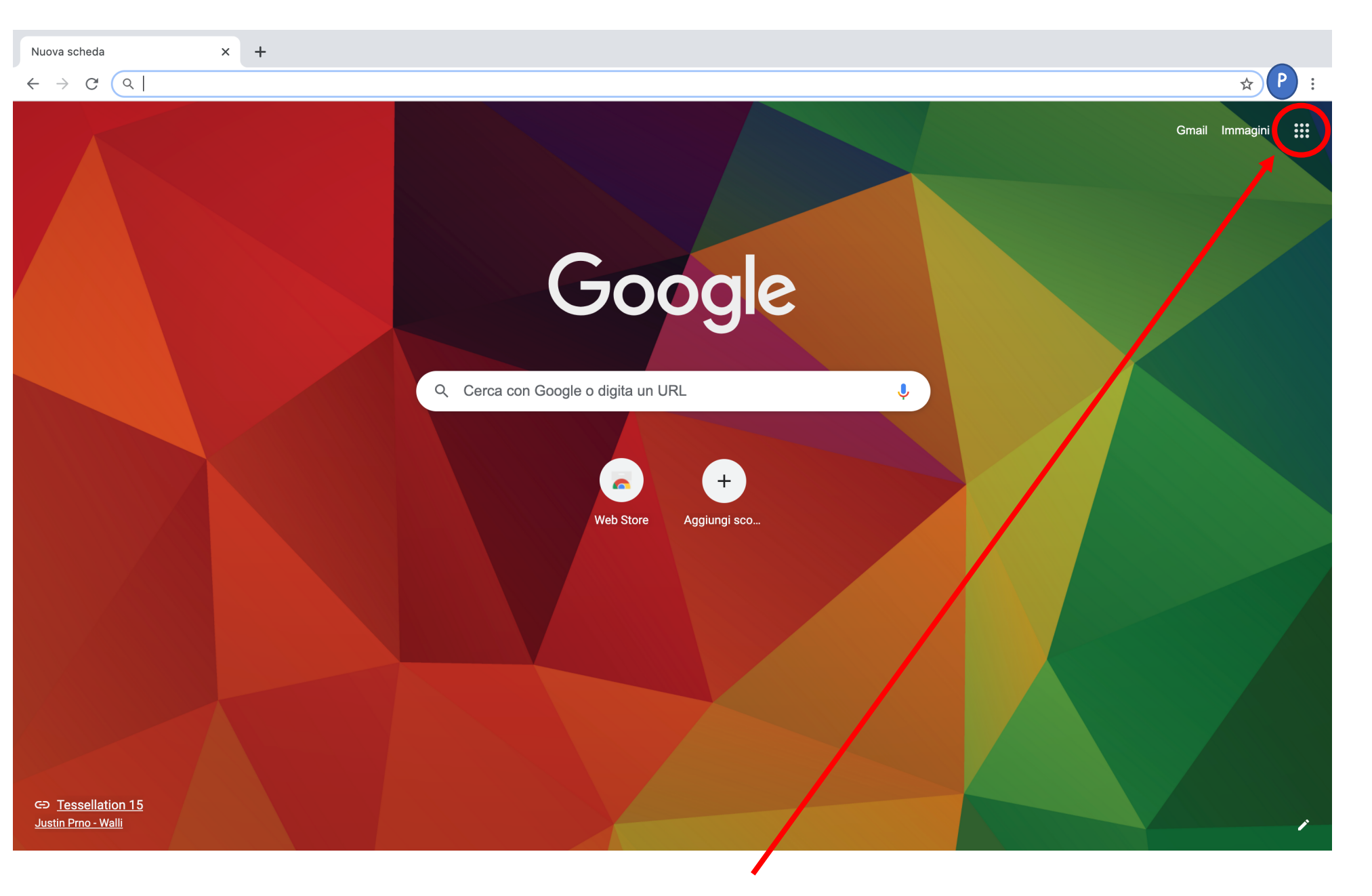

Clicca qui

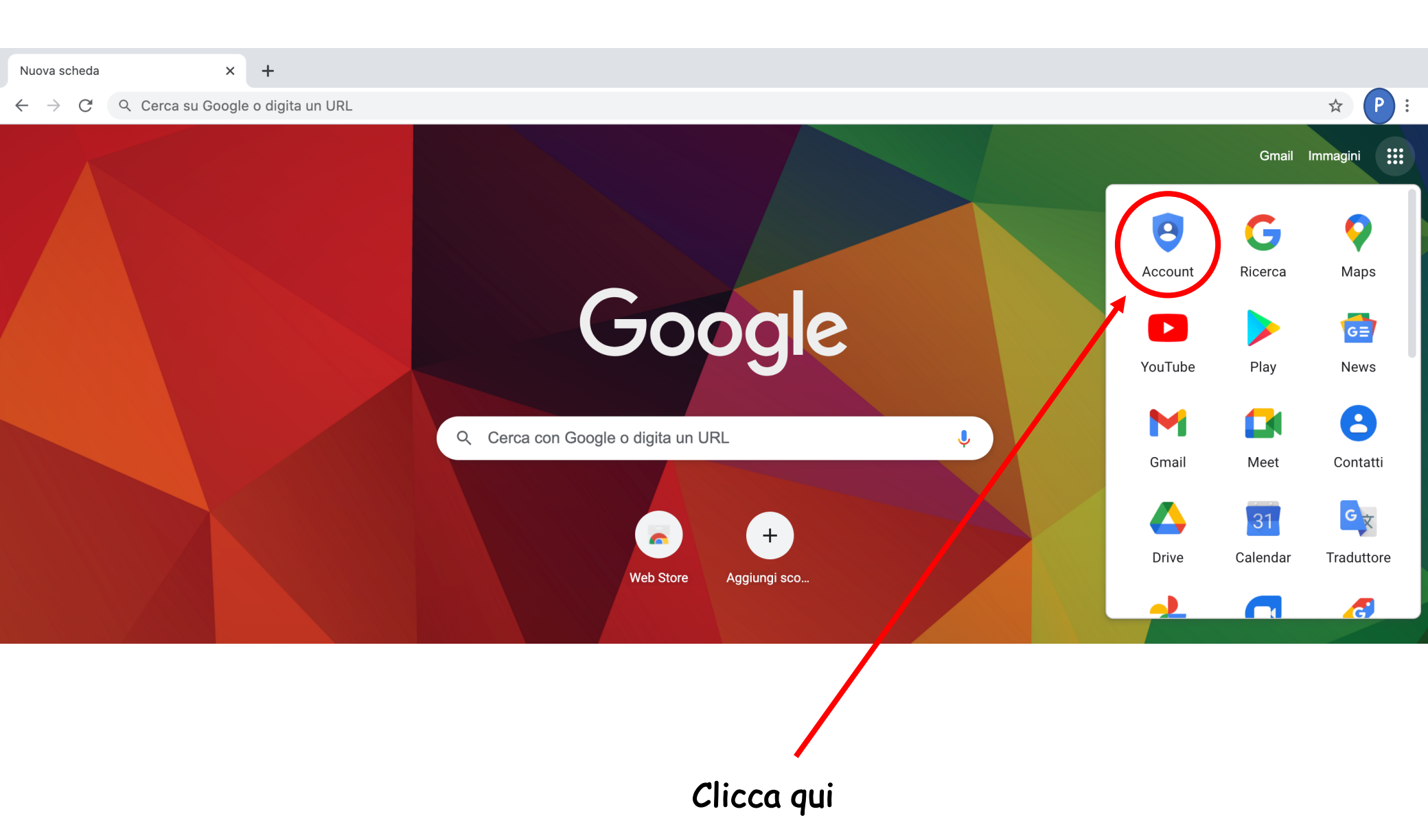

## L'account è sincronizzato

| G Account Google X                               | +                                                                                                    |                                                                                                    |                   |  |  |
|--------------------------------------------------|----------------------------------------------------------------------------------------------------|----------------------------------------------------------------------------------------------------|-------------------|--|--|
| $\leftarrow$ $\rightarrow$ C $$ myaccount.google | .com/?utm_source=OGB&tab=wk&utm_medium=app                                                                                                   |                                                                                                    | 🖈 🏽 🌄 🂝 🗉 🖕 🖈 🕑 🗄 |  |  |
| 🏥 App 🖸 YouTube 💡 Maps M (                       | Gmail 👿 Corso: II EDIZION 🔥 HUB Scuola 🔓 Risultati di ricerca 😋                                                                              | Centro didattico d                                                                                  |                   |  |  |
| Google Account Q                                 | Cerca nell'Account Google                                                                                                    |                                                                                                    | 9 🌐 🕑             |  |  |
| Home                                             |                                                                                                    |                                                                                                    |                   |  |  |
| Liformazioni personali                           |                                                                                                    |                                                                                                    |                   |  |  |
| Dati e personalizzazione                         |                                                                                                    |                                                                                                    |                   |  |  |
| Sicurezza                                        | Benvenuto, paola lombardo                                                                                                    |                                                                                                    |                   |  |  |
| Persone e condivisione                           | Gestisci le tue informazioni, la privacy e la sicurezza per adattare meglio Google alle tue esigenze. <mark>Ulteriori</mark><br>informazioni |                                                                                                    |                   |  |  |
| Pagamenti e abbonamenti                          |                                                                                                    |                                                                                                    |                   |  |  |
| (j) Informazioni                                 | Privacy e<br>personalizzazione<br>Visualizza i dati nel tuo Account<br>Google e scegli quali attività salvare                                | Problemi di sicurezza<br>rilevati<br>Proteggi subito il tuo account risol-<br>vendo questi problemi |                   |  |  |
|                                                  | per personalizzare la tua esperienza<br>su Google<br>Gestisci i tuoi dati e la personalizzazione                                             | Proteggi l'account                                                                                  |                   |  |  |
|                                                  |                                                                                                    |                                                                                                    |                   |  |  |